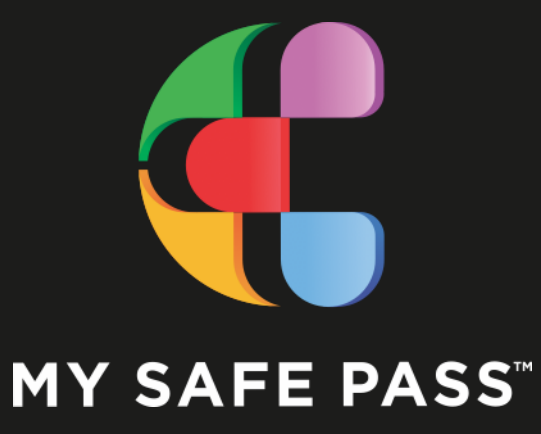

**Olfactory Test Kit** 

# REPORTING

Symptom screening test for Neurological Disorders, Concussion TBI, Viruses, and other neurological diseases that cause olfactory disorders.

POWERED by: My Safe Pass

Administering the MSP test or allowing your patient to self administer the test permits the medical provider to receive the results upon test completion.

To begin the test, the administrator uses an office tablet, designated cell-phone or scanner to scan the QR Code in section A to access the MSP testing app.

MY SAFE PASS<sup>M</sup> 2023

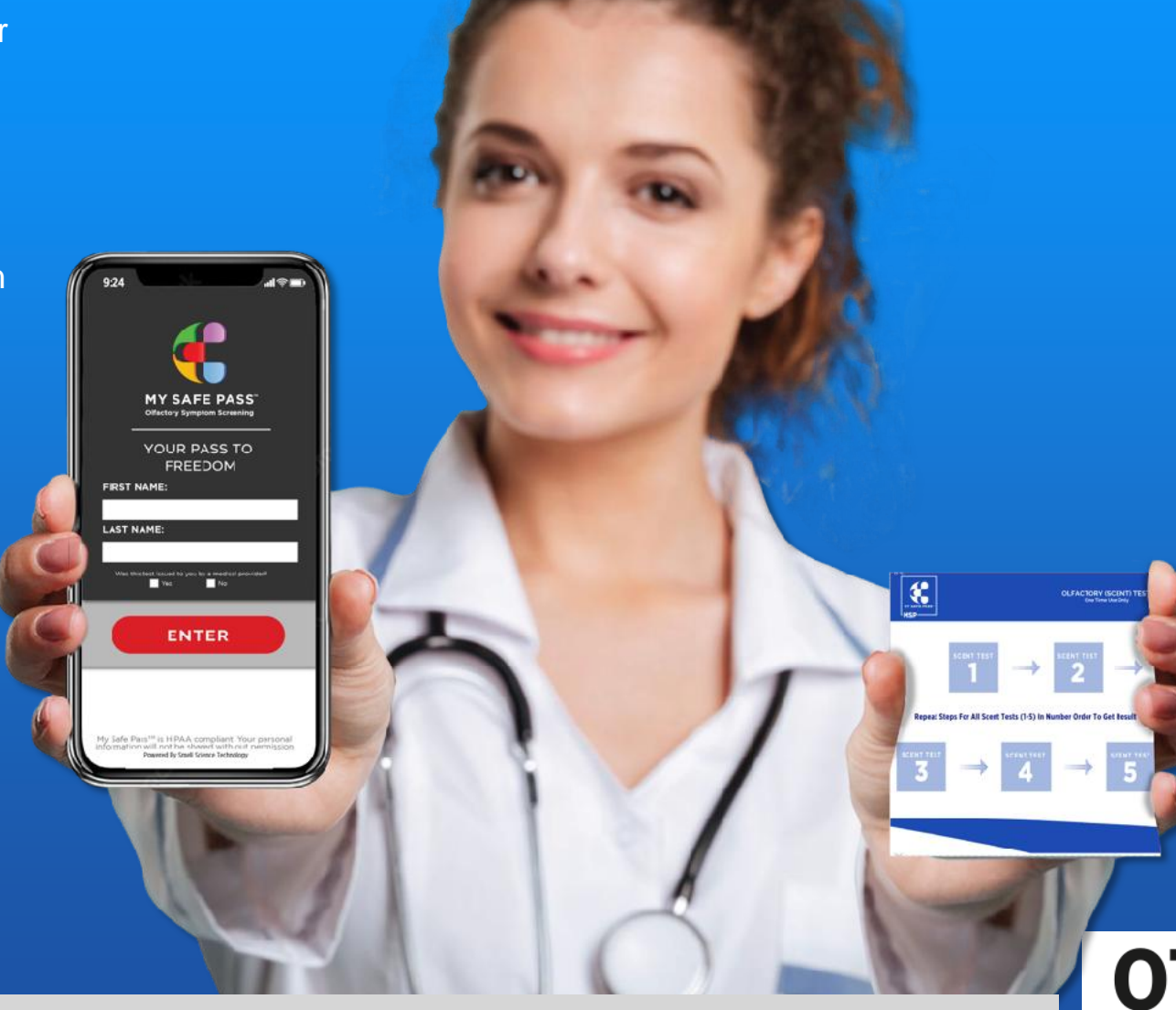

Next, enter username and choose medical provider(Providers names are added to drop down menu). The patient/administrator checks the term and conditions, allowing MSP to store patient results and gives permission to provide results only to the administrator chosen. Then, scan the QR Code in section B to start the test.

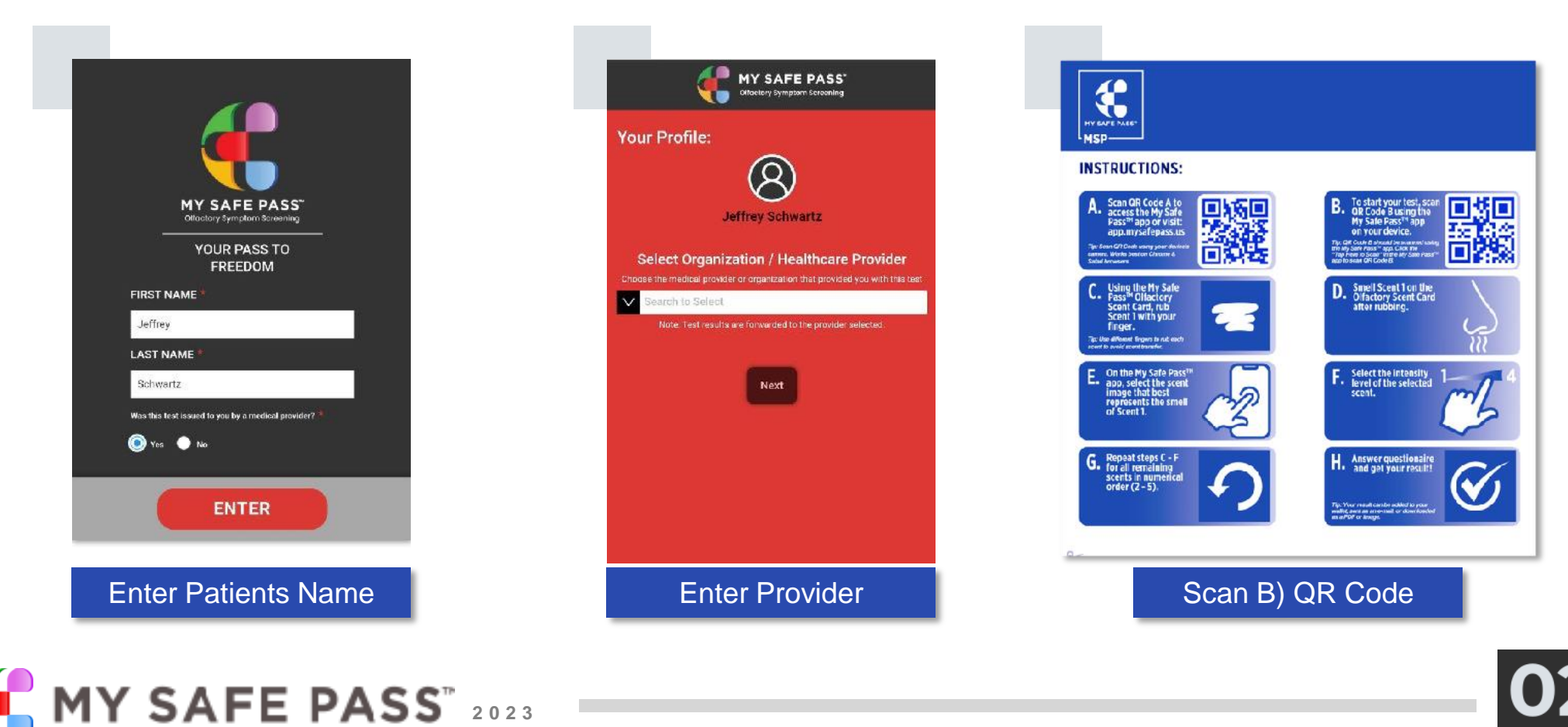

Start the test and receive results.

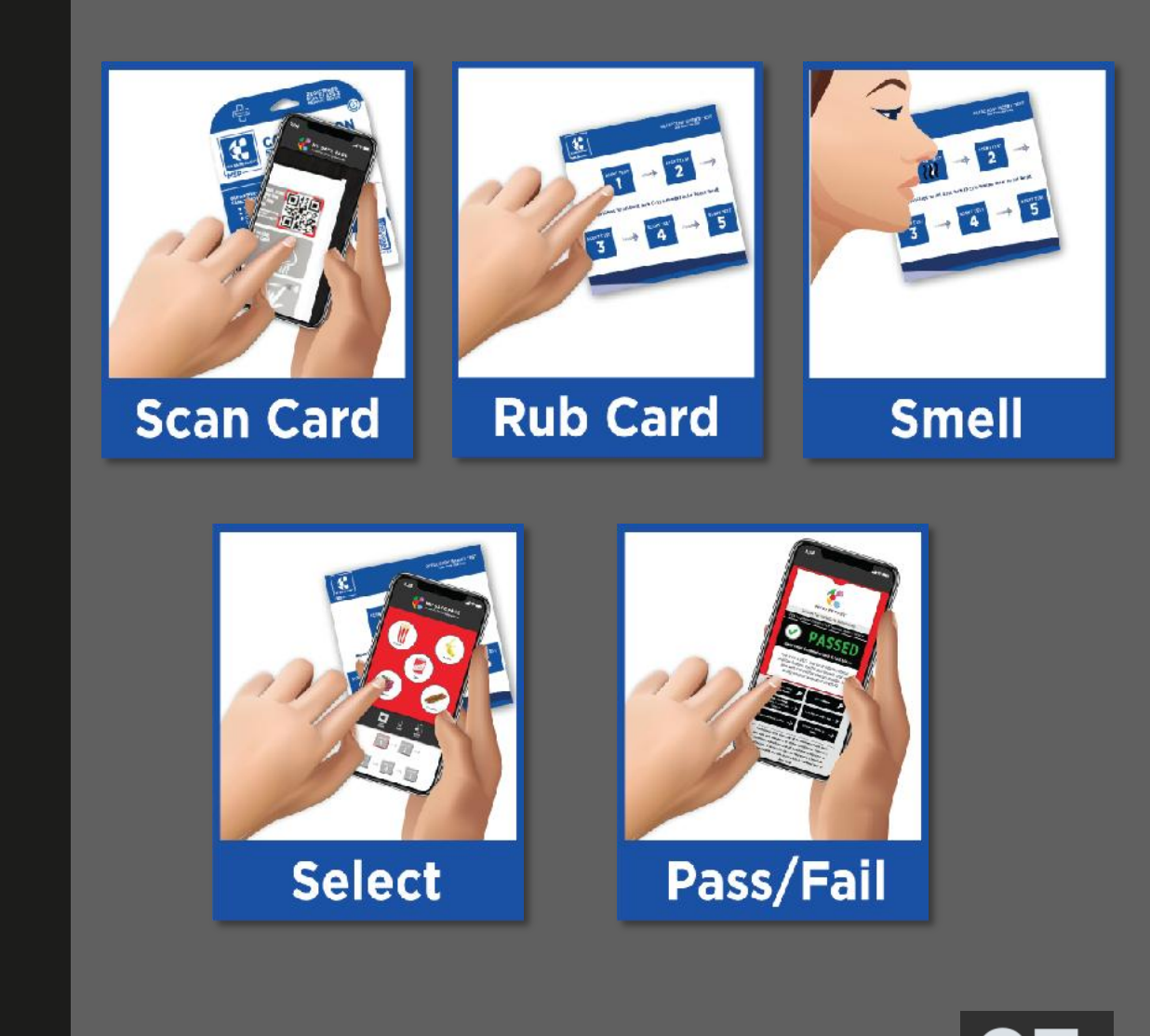

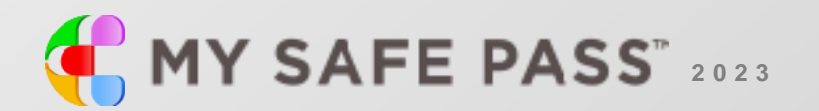

Once the test is completed, the provider receives a pass/fail and full patient and provider detail. No need to wait for results, and no need to retrieve patient data. All testing information is provided to help you better assess the patient. In addition, results and proof of testing is emailed to your billing department, saving your office time and cost. As an added benefit, administrators can obtain full use of our software for real time monitoring and compliance.

As an option, providers may choose to allow patients to self administer the test in the lobby while in the waiting room, using their own device. They simply follow instructions, and after completion, the results are instantly sent to your office email address of choice.

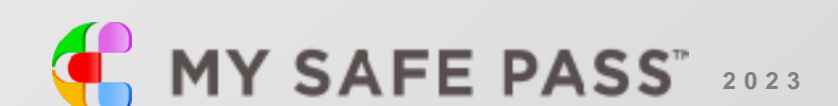

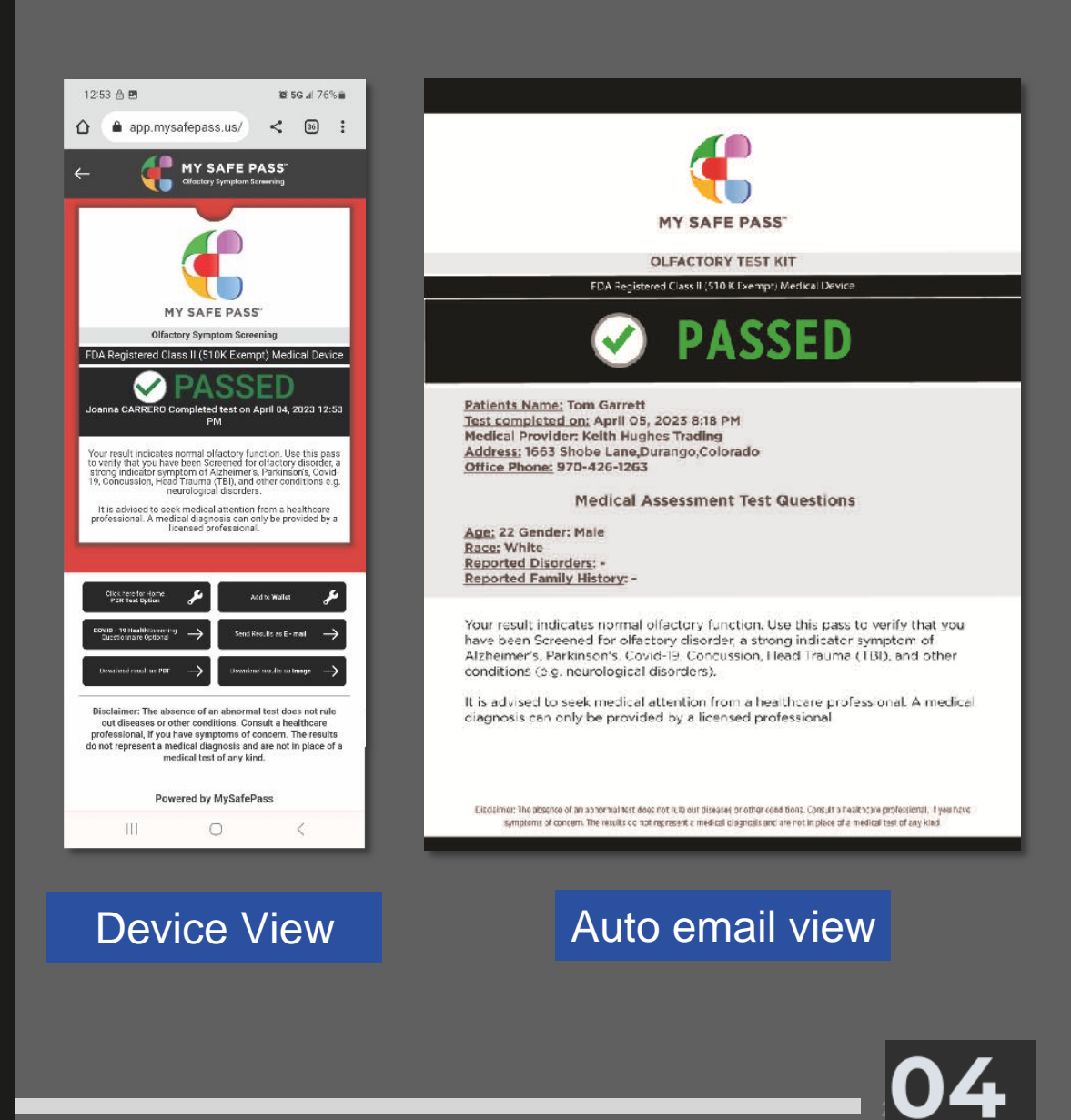

#### **Administrator Log In**

Administrators have secured access to all patients' history as well as additional data.

MSP provides each administrator with a secured username and password allowing direct access to all patients' data and history.

Start by logging in to your back-end portal.

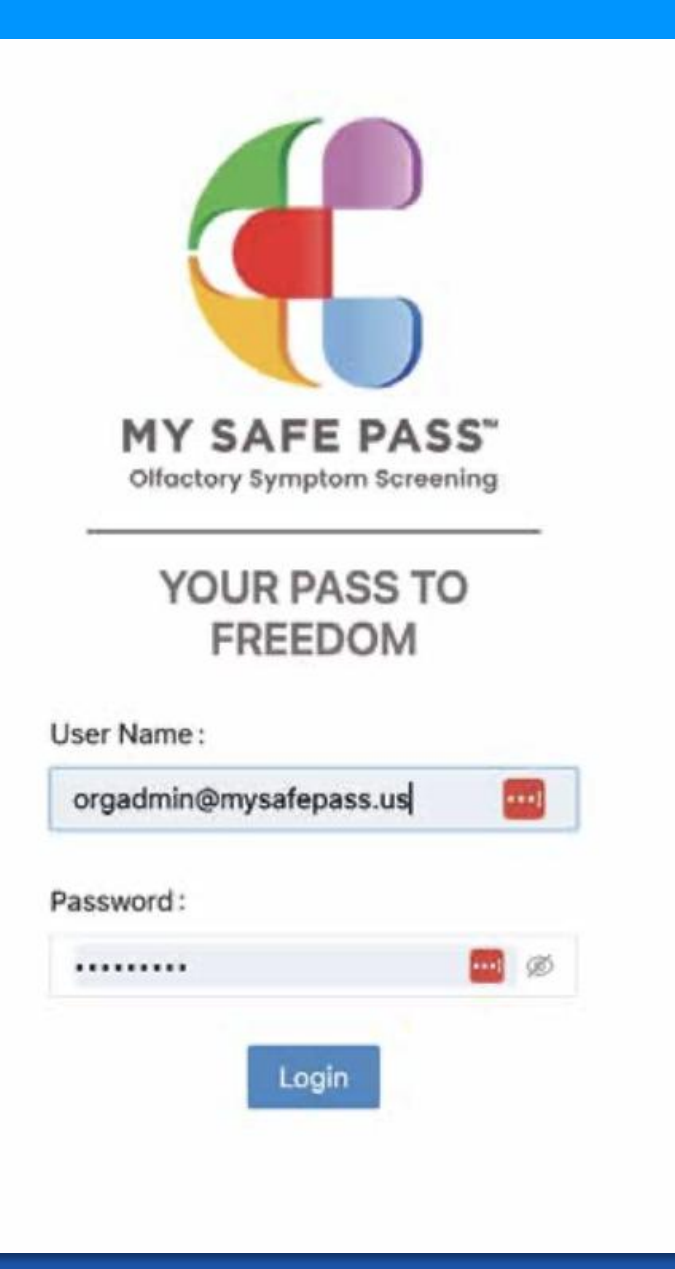

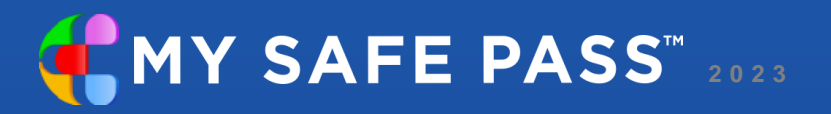

# Dashboard

Your dashboard will give you access to your users, location map data, geographical information via charts and graphs, and your pass/ fail data in numeric and graph format.

| Offoctory Symptom Screening Welcon | ne MYSAFEPASS | Dashboard  | Test Results Reports - Admin US - |
|------------------------------------|---------------|------------|-----------------------------------|
| Total Test                         | Total Pass    | Total Fail | Total Test Kit                    |
| 82                                 | 48            | 34         | 12                                |
|                                    |               |            |                                   |
|                                    |               |            |                                   |
|                                    |               |            |                                   |

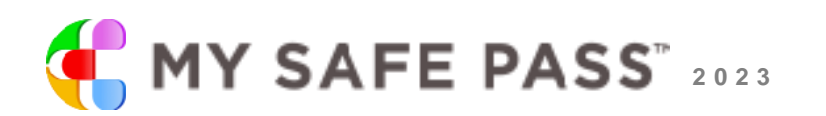

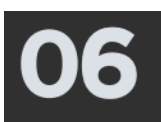

#### **Location Map Reporting**

The location map reporting screen gathers data using approximate locations and displays it in a map format. This allows you to monitor your organization by location to quickly recognize any potential symptom alerts. This screen will show you your passed and failed data by area and also by date.

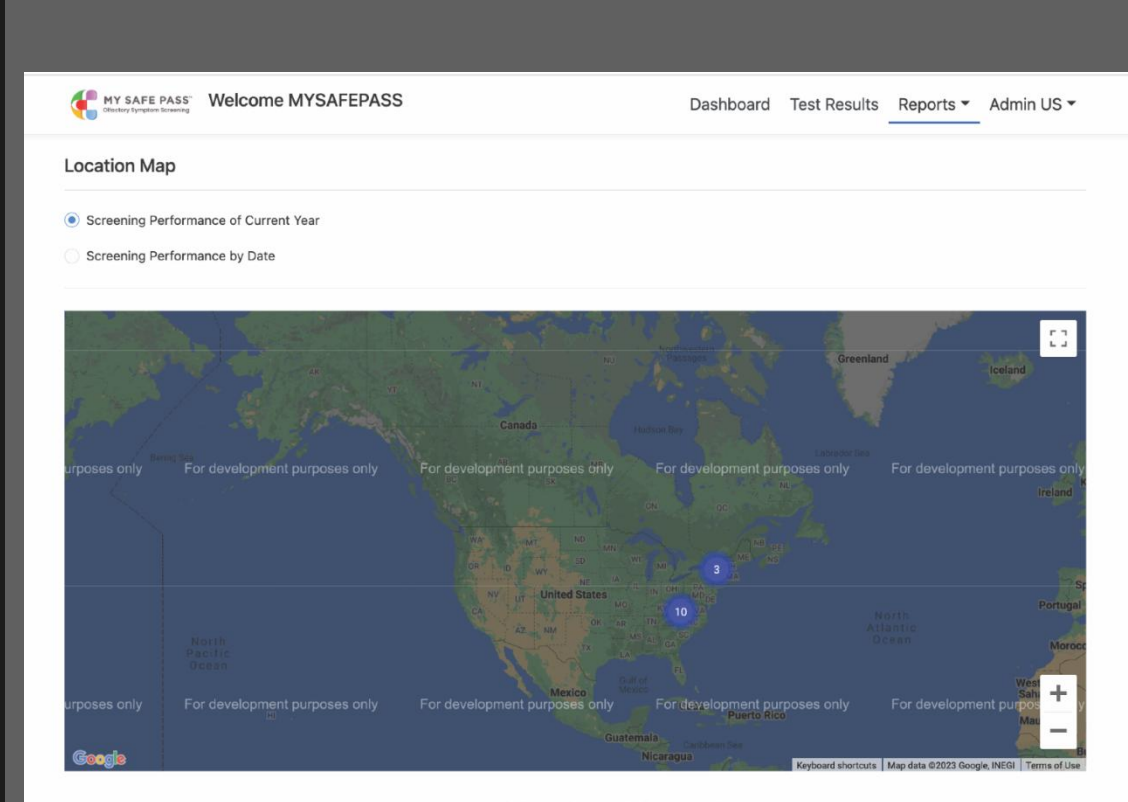

© 2023 Copyright: MySafePass, All rights reserved

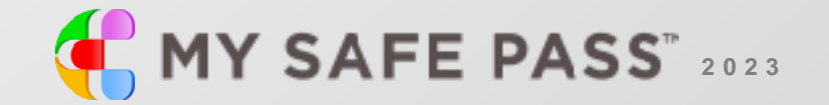

### **Data Location**

Using the data location view, you can easily convert your location data into numeric format. You can sort by country, state and city.

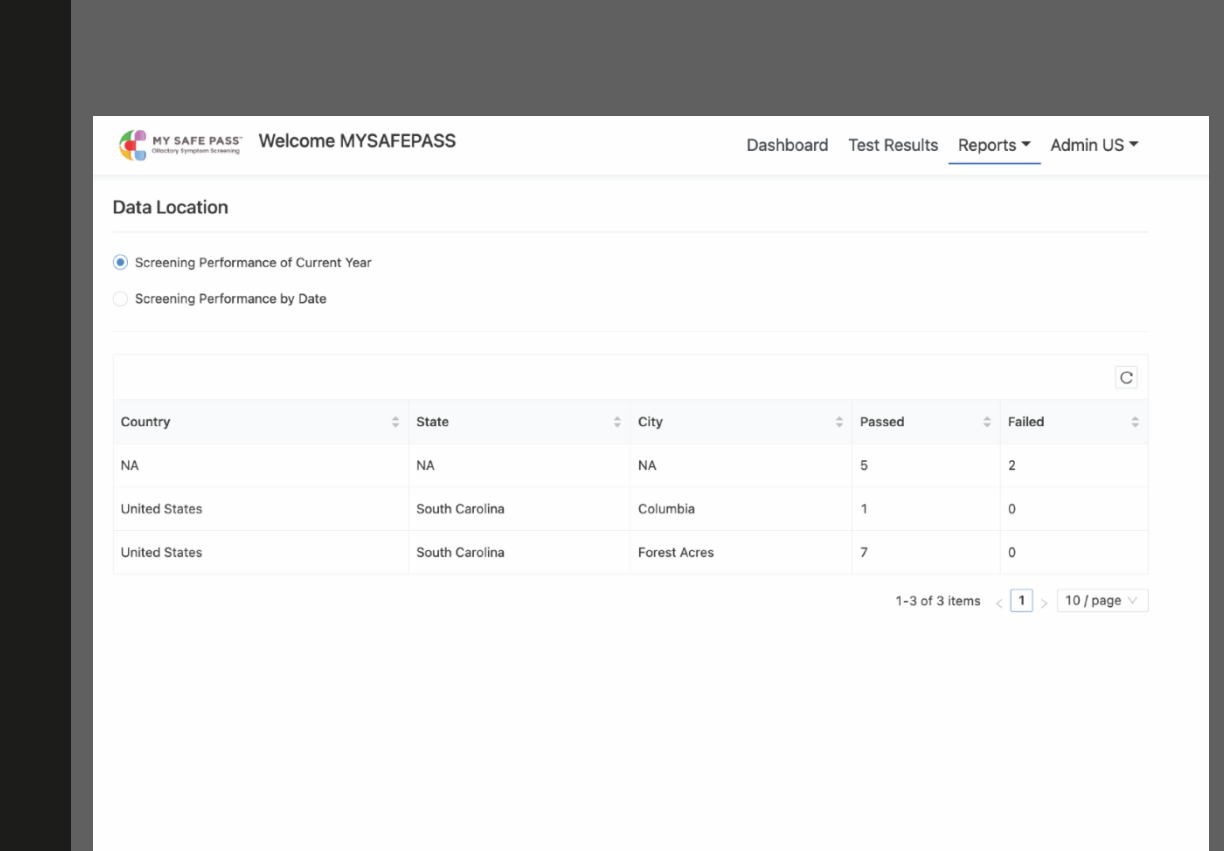

© 2023 Copyright: MySafePass, All rights reserved

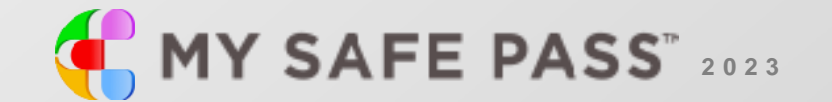

### **Pass/Fail Data**

Access your passed/failed data screen to view an overview of your company's performance by date.

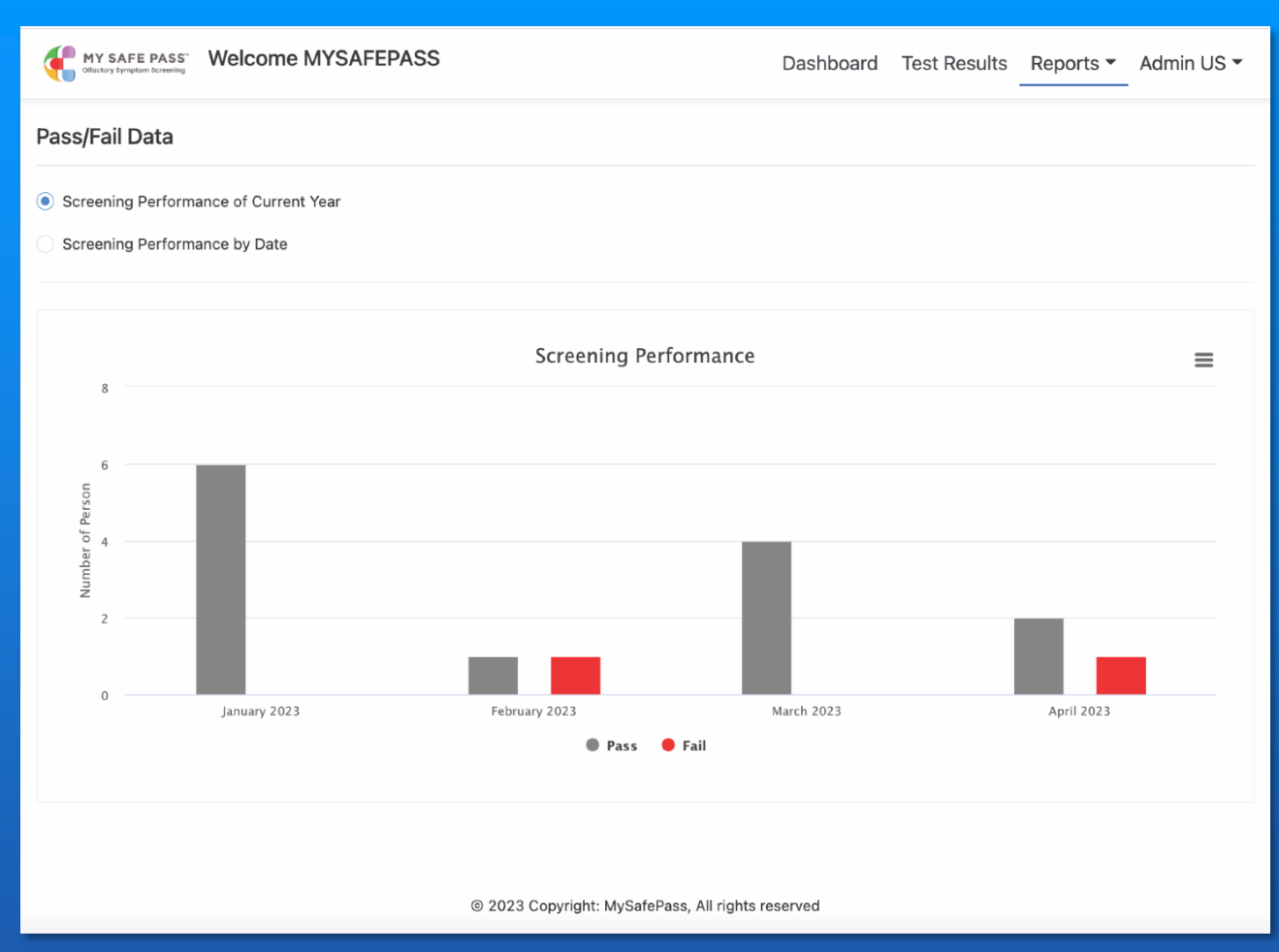

\*Olfactory dysfunction can be due to other causes including neurodegredation disease, head trauma or other viral infections and this is not to screen or diagnose a specific disease or condition.

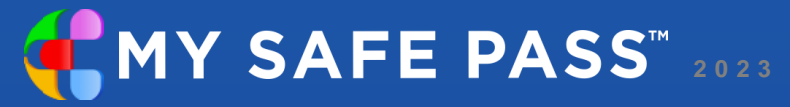

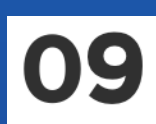

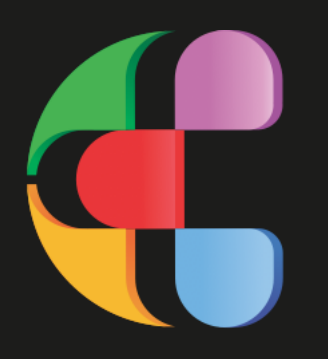

#### MY SAFE PASS<sup>™</sup> Olfactory Test Kit

Symptom screening test for Neurological Disorders, Concussion TBI, Viruses, and other neurological diseases that cause olfactory disorders.

#### <u>www.mysafepass.us</u>

www.patriotconnectionsppe.com

843-457-0595 jeffrey@patriotconnectionsppe.com